## Procedimiento de actualización del firmware de Pocket Wifi 2.0

Paso 1: Conecte la señal wifi SolaX llamada SolaX\_SWXXXXXXX en su smartphone o portátil.

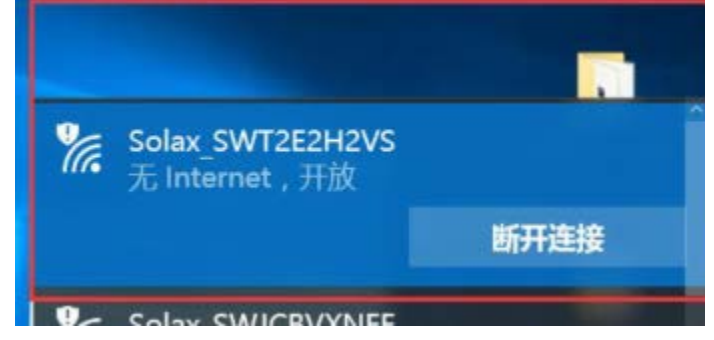

**Paso 2:** Abra un navegador como IE(version>IE10) o Chrome , e introduzca http://5.8.8.8 en la barra de direcciones IP.

(nombre de usuario por defecto: admin, contraseña original: admin)

| <b>http://5</b><br>您与此网 | .8.8.8<br>贴的连接不是私密连持 | ±<br>20 |    |
|-------------------------|----------------------|---------|----|
| 用户名                     | admin                |         |    |
| 密码                      | •••••                |         |    |
|                         |                      |         |    |
|                         |                      | 登录      | 取消 |
|                         |                      |         |    |

Paso 3: Haga clic en "Sistema" y seleccione los archivos para comenzar la actualización.

- Si la versión del firmware es V2.31.3 o inferior, por favor, elija el formato de archivo "bin" para actualizar.

(Por favor, tenga en cuenta que un formato de archivo incorrecto provocará un mal funcionamiento del módulo).

| DHCP | Static IP         |      | System Manage |       |  |
|------|-------------------|------|---------------|-------|--|
|      | Firmware Version: | 2.31 |               |       |  |
|      | Update firmware:  |      | Broswer<br>浏览 | Start |  |
|      | Old Password:     |      |               |       |  |
|      | New Password:     |      | save          |       |  |

- Si la versión del firmware es V2.32.0 o superior, por favor elija el formato de archivo "usb" para actualizar.

(Por favor, tenga en cuenta que un formato de archivo incorrecto provocará un mal funcionamiento del módulo)

| DHCP |                                             | Static IP                         |       |  |
|------|---------------------------------------------|-----------------------------------|-------|--|
|      | Firmware Version:<br>Update firmware(.usb): | 2.32.0<br>Broswer<br>选择文件 未选择任何文件 | Start |  |
|      | Old Password:                               |                                   |       |  |
|      | New Password:                               | Save                              |       |  |

(Tenga en cuenta que la siguiente página aparecerá si se elige un formato de archivo incorrecto).

Firmware Check fail, system reboot...please wait 5 seconds and refresh

Paso 4: Si la actualización se realiza con éxito, aparecerá la siguiente página

Firmware update success, system reboot...please wait 5 seconds and refresh